## Page 1 TeleNav® Settings for BlackBerry® Enterprise Server 5.0

# Copyright

© 2010 TeleNav, Inc. *TeleNav GPS Navigator<sup>TM</sup>* and *TeleNav Track<sup>TM</sup>* are trademarks and *TeleNav*® is a registered trademark of TeleNav, Inc., Sunnyvale, California in the United States and may be registered in other countries. All other trademarks or registered trademarks are acknowledged as the exclusive property of their respective owners.

© 2010 Research In Motion Limited, unless otherwise noted. The BlackBerry and RIM families of related marks, images, and symbols are the exclusive properties and trademarks or registered trademarks of Research In Motion Limited.

#### **Revision History**

| Version | Date Released | Description of Changes                     | Author        |
|---------|---------------|--------------------------------------------|---------------|
| 5.0a    | 01/27/2010    |                                            | Michael Smith |
| 5.0b    | 05/28/2010    | Added note about application update error. | Michael Smith |

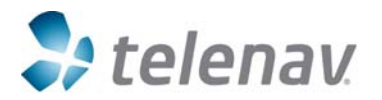

### Page 2 TeleNav® Settings for BlackBerry® Enterprise Server 5.0

# Introduction

#### Objective

This document is intended to provide guidance to BES administrators who are involved in the management of BlackBerry® handhelds that host TeleNav GPS Navigator™ or TeleNav Track™.

**NOTE:** Modern BlackBerry handhelds contain a GPS receiver. However, some older models beginning with a "7" (except 7100i) and the 8700 and 8707 require an external Bluetooth-linked GPS receiver.

Other IT Policy Rules apply for the management of telephony and network access.

We suggest following the discussion in the Reference Guide in parallel to reading the following to make sure that the policies you establish are appropriate for your enterprise. Those policy groups that are relevant to the use of TeleNav products, or sound like they could be, are discussed in the following subsections.

If you need assistance beyond the scope of this document, you should contact RIM customer support.

#### Notice

TeleNav, Inc. is not responsible for any errors or omissions your enterprise makes in applying the BES policies.

The steps detailed in this guide are for BlackBerry Enterprise Server 5.0, running in conjunction with Microsoft Exchange Server 2007 on Windows Server 2003. There may be differences depending on your server and Exchange implementation.

### TeleNav's Network Usage Priority

On GPRS or EDGE networks, TeleNav prefers to use BlackBerry Internet Services (BIS) over BlackBerry Enterprise Server (BES) Mobile Data Services (MDS). If neither is available, the application will use TCP/IP via a carrier Access Point. TeleNav's servers maintain a list of Access Point Names (APNs), but the user may have to enter a new/different APN if the carrier gateway is abruptly changed. For GPS Telcel, no TCP path is open. On CDMA networks, TeleNav GPS Navigator prefers to use TCP since the APN is part of the RIM handheld code, and does not need to be user managed.

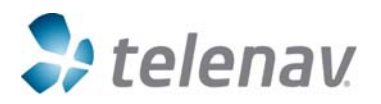

### Page 3 TeleNav® Settings for BlackBerry® Enterprise Server 5.0

# **Create and Share the Application Folder**

To create and share the application folder, complete the tasks below.

#### Task 1

- 1. On the BlackBerry Enterprise Server, open Windows Explorer or My Computer and Create a Folder. Right-click on the Folder and select Properties.
- 2. Click the Sharing tab.
- 3. Click "Share this folder."
- 4. Click Permissions.
- 5. Check Full Control (including Change and Read access), and close the Permissions window.

**NOTE:** If it is preferred to not share a directory on the BlackBerry Enterprise Server, then install the latest BlackBerry Device Software on a workstation and share the <drive>:\Program Files\Common Files\Research In Motion folder here.

**NOTE:** Please refer to the BlackBerry Enterprise Server v5.0 Administration guide if the above path should not be shared. This is a recommendation for larger environments where sharing of any sub-folders within the Program Files directory is prohibited or not desirable. If this is the case, a folder can be created at another location with the following structure .... Research In Motion\Shared\Applications\<application folder>.

### Task 2

To define the share in BlackBerry Administration Service, complete the following steps:

- 1. In the BlackBerry Administration Service, on the left-pane, expand "BlackBerry Solution Topology."
- 2. Expand "BlackBerry Domain" and then expand "Component view."
- 3. Select "BlackBerry Administration Service."
- 4. Scroll to the bottom, click Edit Component.

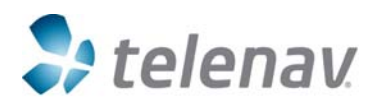

Page 4 TeleNav® Settings for BlackBerry® Enterprise Server 5.0

- 5. In the Software Management area, in the textbox next to BAS Application Shared Network Drive, type: **\\<hostname>\sharename**
- 6. Click Save all.

| BlackBerry® Adm                                                                                                    |                                                                                                    |                                                                                                    | L<br>Monday                        |
|----------------------------------------------------------------------------------------------------|----------------------------------------------------------------------------------------------------|----------------------------------------------------------------------------------------------------|------------------------------------|
| the test of the second second s | BlackBerry Solution topology > Bla Components The BlackBerry® Administration S                           | dkBerry Domain > Component view > View (BlackBerry Ac                                                              | Iministration Service)             |
| Devices  Attached devices  Deployment jobs  Wireless activations                                                                                                    | The blackBerry® Administration S<br>to manage the BlackBerry Domain,<br>The component information has be | ervice connects to the blackberry Configuration Database<br>, including users and device administration.           | You can use the blackberry Adminis |
|                                                                                                    | Component information                                                                                    | BlackBerry Web Desktop Manager information                                                                         | Font colors Company logos          |
| Servers and components BlackBerry Solution topology BlackBerry Domain Security                                                                                                    | LDAP<br>authentication                                                                                   |                                                                                                    |                                    |
| Server view     Component view     BlackBerry     Administration Service     ØBAS on BES01                                                                                                    | Component name: Bla<br>Component category: Bla                                                           | ackBerry Administration Service Component descri<br>ackBerry Administration Service                                | ption: BAS Component.              |
| BlackBerry Enterprise     Server     Policy     Synchronization                                                                                                    | Security settings<br>Minimum password length: 4                                                          | Password expiry                                                                                                    | (days): 365                        |
| Alert  Logging  Controller  Email  Collaboration  Attachment  MDS Integration Service  MDS Connection Service                                                                                                    | Software management<br>BlackBerry Administration Wbe<br>Service application shared<br>network drive:     | es01.corp.telenav.com\wirelesssoftware BlackBerry Devid<br>Software deploy<br>managed by Blac<br>Administration So | xe No<br>ment<br>xBerry<br>srvice: |

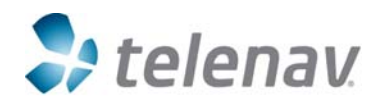

## Page 5 TeleNav® Settings for BlackBerry® Enterprise Server 5.0

#### Task 3

To add or publish the application, do the following steps:

- 1. In the left-pane, under BlackBerry solution management, expand "Software."
- 2. Select "Add or update applications."

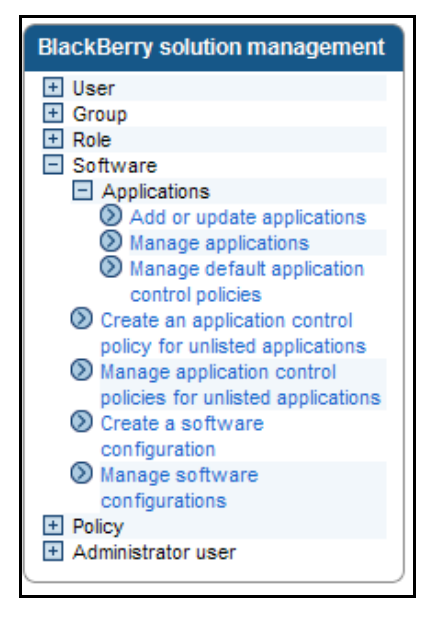

- 3. Browse to the Zip file located in the software share folder, and click Next.
- 4. Click Publish Application.

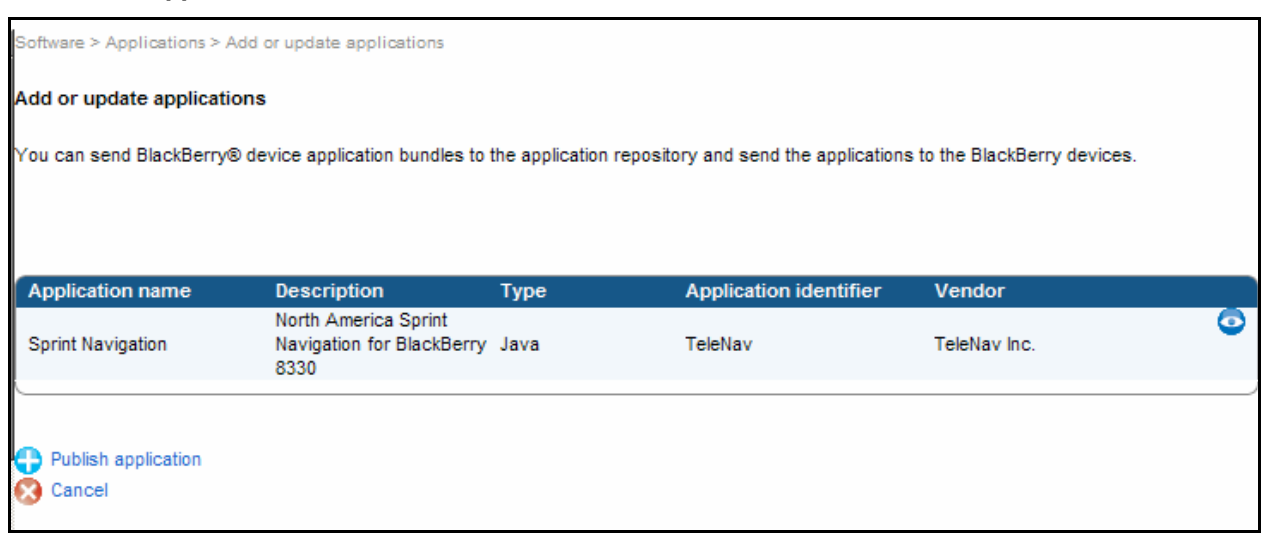

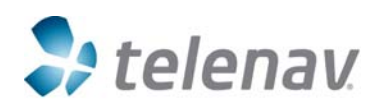

#### Customer Support: 1-888-353-6284

Page 6 TeleNav® Settings for BlackBerry® Enterprise Server 5.0

**NOTE:** If you attempt to upload a Zip file that contains the same version of the application that was already uploaded, you will receive the following error: "The zip file contains information for existing applications. A version in the zip file already exists in the system. The existing application will not be updated."

5. If you are upgrading an application, you will see the following:

| Software > Applications > Add or update applications                                                                                   |
|----------------------------------------------------------------------------------------------------|
| Add or update applications                                                                                                    |
| You can send BlackBerry® device application bundles to the application repository and send the applications to the BlackBerry devices. |
| The zip file contains information for existing applications. A new version will be added to the existing applications.                 |
|                                                                                                    |

- 6. Confirm that a new folder exists for the application under the Applications folder.
- 7. Confirm that PkgDBCache.xml and Specification.pkg exist in this new folder.

| <u>File E</u> dit <u>V</u> iew F <u>a</u> vorites <u>T</u> ools <u>H</u> elp |                                       |              |              |
|------------------------------------------------------------------------------|---------------------------------------|--------------|--------------|
| 🔇 Back 🝷 🕤 👻 🏂 🔎 Search 🌔 Folders 🕼 🕸                                        | 7 🗙 🍤 🛄-                              |              |              |
| Address 🛅 C:\Program Files (x86)\Research In Motion\Wirele                   | essSoftware\Shared\Applications\TeleN | lav-1.0.0.24 |              |
| Folders ×                                                                    | Name 🔺                                | Size         | Туре         |
| 🕀 🛅 BlackBerry Enterprise Server 📃                                           | 📄 PkgDBCache.xml                      | 4 KB         | XML Document |
| 🗉 🛅 BlackBerry Resource Kit                                                  | 🔤 sn_plugin_resources.cod             | 2 KB         | COD File     |
| 🖂 🧫 WirelessSoftware                                                         | sn_plugin_resources_de_DE.cod         | 3 KB         | COD File     |
| 👝 AppLoader                                                                  | sn_plugin_resources_en_GB.cod         | 3 KB         | COD File     |
| 🗆 🧰 Shared                                                                   | sn_plugin_resources_en_US.cod         | 2 KB         | COD File     |
| 🖂 🧰 Applications                                                             | sn_plugin_resources_es_ES.cod         | 3 KB         | COD File     |
| Contraction TeleNav-1.0.0.24                                                 | sn_plugin_resources_fr_FR.cod         | 3 KB         | COD File     |
|                                                                              | sn_plugin_resources_it_IT.cod         | 3 KB         | COD File     |
| E C system                                                                   | sn_plugin_resources_pt_PT.cod         | 3 KB         | COD File     |
| 🛅 Uninstall Information                                                      | 🔤 sn_rim_client_plugin.cod            | 10 KB        | COD File     |
| 🛨 🦳 VMware                                                                   | 🔤 sn_rim_config51.cod                 | 3 KB         | COD File     |
| 🗉 🧰 Windows Media Player                                                     | 🔤 sn_rim_coremoduleshell51.cod        | 191 KB       | COD File     |
| Windows Media Player[Strings]                                                | 🖬 sn_rim_resources51.cod              | 272 KB       | COD File     |
| E G Windows NT                                                               | 🖬 sn_rim_resources51_en_US.cod        | 20 KB        | COD File     |
| E C Research In Motion                                                       | 🖬 sn_rim_version.cod                  | 1 KB         | COD File     |
| besx500mr3                                                                   | 🖬 specification.pkg                   | 2 KB         | PKG File     |
| Electronic Enterprise Server 4.1.6                                           | 🖬 sprintNavigation.alx                | 1 KB         | ALX File     |
| Blackberry Enterprise Server 5.0.0                                           | SprintNavigation.cod                  | 296 KB       | COD File     |

### Task 4

To configure the software configuration via BlackBerry solution management, do the following steps:

1. Open the BlackBerry Administration Service.

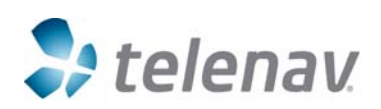

Customer Support: 1-888-353-6284

## Page 7 TeleNav® Settings for BlackBerry® Enterprise Server 5.0

- 2. On the left-pane, expand "Software" and then expand "Applications."
- 3. Select "Create a software configuration."

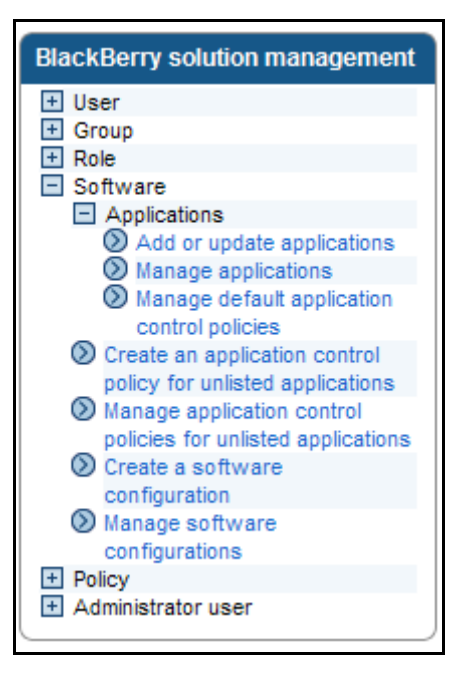

- 4. Enter the name of the software configuration.
- 5. Set the "Disposition for unlisted applications" to Optional.
- 6. Click Save.

| Create a software configuration                    |                   |                                                         |           |   |
|----------------------------------------------------|-------------------|---------------------------------------------------------|-----------|---|
| You can use software configurations to ma          | age applications. |                                                         |           |   |
|                                                    |                   |                                                         |           |   |
|                                                    |                   |                                                         |           |   |
| Configuration information                          |                   |                                                         |           |   |
| Name: example                                      |                   | Description:                                            |           | ] |
| Disposition for unlisted Optional<br>applications: | •                 | Application control policy<br>for unlisted applications | telenav 💌 |   |
|                                                    |                   |                                                         |           |   |
| Save                                               |                   |                                                         |           |   |

- 7. Click "View Software Configuration List" and select your new software configuration.
- 8. Click "Edit software configuration."

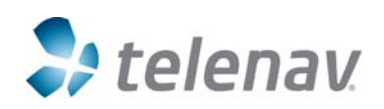

## Page 8 TeleNav® Settings for BlackBerry® Enterprise Server 5.0

- 9. Click the Applications tab.
- 10. Click "Add Applications To Software Configuration."
- 11. Click Search.
- 12. Check the box beside the name of the new software configuration application.
- 13. Set the Disposition to Required or Optional.
- 14. Set the Deployment to Wireless.
- 15. Verify the Application control policy is set to Standard Required.
- 16. Click "Add to Software Configuration."
- 17. Click Save All.

| Quick user search                                                                                                    | <b>_</b> | Publication date start:     |                                                       |            | Publication date er | nd:      |             |          |
|----------------------------------------------------------------------------------------------------|----------|-----------------------------|-------------------------------------------------------|------------|---------------------|----------|-------------|----------|
| Name: A Searc                                                                                                    |          | Sort criteria               |                                                       |            |                     |          |             |          |
| BlackBerry solution management                                                                                                    |          | Sort by:                    | Name<br>⊙AtoZ OZt                                     | • A        |                     |          |             |          |
| + Group<br>+ Role                                                                                                    |          |                             |                                                       |            |                     |          | Q Search    | 🛞 Clear  |
| Software Applications Add or update applications Manage applications Manage default application                                                             |          |                             |                                                       |            |                     |          | Showing 1   | - 1 of 1 |
| control policies                                                                                                    |          | Application name            | Description                                           | Туре       |                     | Version  | Disposition |          |
| <ul> <li>Create an application control<br/>policy for unlisted applications</li> <li>Manage application control<br/>policies explication control</li> </ul> | F        | Sprint Navigation           | North America Sprint<br>Navigation for BlackE<br>8330 | ierry Java |                     | 1.0.0.24 | Optional 💌  | Less     |
| Create a software                                                                                                    |          | Application information     |                                                       |            |                     |          |             |          |
| configuration (2) Manage software                                                                                                    |          | Deployment:                 | Wireless -                                            |            | Delivery mode:      | Push     |             |          |
| configurations     Policy     Administrator user                                                                                                    |          | Application control policy: | Standard Optional                                     |            |                     |          |             |          |
|                                                                                                    | 0        | Add to software configura   | ation                                                 |            |                     |          |             |          |
| Dovicoo                                                                                                    |          | Back to apply and configur  | ration view                                           |            |                     |          |             |          |
| Devices                                                                                                    | e        | Dack to software configur   |                                                       |            |                     |          |             |          |

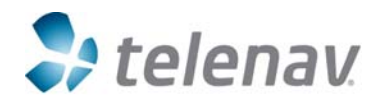

Page 9 TeleNav® Settings for BlackBerry® Enterprise Server 5.0

#### Task 5

NOTE: This task is optional.

To configure the application deployment schedule if the application needs to be deployed as soon as possible, complete the following steps:

- 1. On the left-pane, under Devices, expand "Deployment jobs."
- 2. Click "Specify Job Schedule Settings."
- 3. Click "Edit Job Schedule Settings."
- 4. Set the Default Delay to 1 minute, (this can be left as default).
- 5. Click Save All.

NOTE: The "Deploy Now" option is no longer available.

#### Task 6

Send the application to the BlackBerry device over the wireless network.

1. In the Handheld Configuration Tool (Microsoft Exchange), click "Software configuration."

| Manage users                  |               |              |              |                      |                                 |                                 |                 |                       |
|-------------------------------|---------------|--------------|--------------|----------------------|---------------------------------|---------------------------------|-----------------|-----------------------|
| You must search for a user to | o manage. You | u can update | e user infor | mation, add or chang | e the groups and roles that a u | user is assigned to, and delete | users.          |                       |
|                               |               |              |              |                      |                                 |                                 |                 |                       |
|                               |               |              |              |                      |                                 |                                 |                 |                       |
| User Information              | Groups        | Roles        | WLAN         | N configurations     | VPN configurations              | VoIP configurations             | Software tokens | Component information |
| Access control rules          | Softw         | /are configu | ration       | Policies             |                                 |                                 |                 |                       |
|                               | 0             |              |              |                      |                                 |                                 |                 |                       |

2. In the "Available Software Configuration" list, click on one of the software configurations to highlight it.

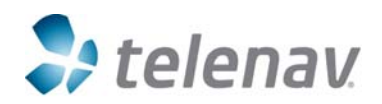

# Page 10 TeleNav® Settings for BlackBerry® Enterprise Server 5.0

#### 3. Click Add.

| Manage users      |                     |               |                  |                  |                             |                           |                       |                       |
|-------------------|---------------------|---------------|------------------|------------------|-----------------------------|---------------------------|-----------------------|-----------------------|
| -                 |                     |               |                  |                  |                             |                           |                       |                       |
| You must search f | for a user to manag | ge. You can i | update user info | ormation, add or | change the groups and roles | that a user is assigned t | to, and delete users. |                       |
|                   |                     |               |                  |                  |                             |                           |                       |                       |
|                   |                     |               |                  |                  |                             |                           |                       |                       |
| User Information  | on Groups           | Roles         | WLAN co          | nfigurations     | VPN configurations          | VoIP configurations       | Software tokens       | Component information |
| Access contro     | ol rules So         | ftware conf   | iguration        | Policies         |                             |                           |                       |                       |
|                   |                     |               |                  |                  |                             |                           |                       |                       |
| Available softw   | vare configuratio   | ons           |                  |                  |                             | Current softw             | vare configurations   |                       |
| Sprint8330        |                     |               |                  |                  |                             | TeleNav                   |                       |                       |
| tester            |                     |               |                  |                  |                             | TeleNav Track             | for Blackberry 8900   |                       |
|                   |                     |               |                  | (                | 🔈 Add                       |                           |                       |                       |
|                   |                     |               |                  | 6                | D A <sup>lm</sup> all       |                           |                       |                       |
|                   |                     |               |                  | 9                | Remove                      |                           |                       |                       |
|                   |                     |               |                  | (                | 🚺 Remove all                |                           |                       |                       |
|                   |                     |               |                  |                  |                             |                           |                       |                       |

4. In the "Configuration Name" list, click on a software configuration.

| User Information                   | Groups       | Roles        | WLAN c          | onfigurations | VPN configurations     | VolP configurations | Software tokens      | Component information |
|------------------------------------|--------------|--------------|-----------------|---------------|------------------------|---------------------|----------------------|-----------------------|
| Access control rules               | Soft         | ware conf    | iguration       | Policies      |                        |                     |                      |                       |
|                                    |              |              |                 | _             | Design of the diameter |                     |                      |                       |
| Name                               |              |              |                 |               | Description            |                     | Assign               | ed to                 |
| TeleNav<br>TeleNav Track for Black | berry 8900   | -            |                 |               | TNT V 4.2.0            |                     | User ass<br>User ass | signed<br>signed      |
| View resolved application          | tions        |              |                 |               |                        |                     |                      |                       |
| SView resolved application         | tion control | policy for u | nlisted applica | tions         |                        |                     |                      |                       |
| O Edit user                        |              |              |                 |               |                        |                     |                      |                       |
| Back to search                     |              |              |                 |               |                        |                     |                      |                       |
| Back to previous sear              | ch results   |              |                 |               |                        |                     |                      |                       |

5. Click "Edit Software Configuration."

| Manage software configurations                                                            |                                     |                                  |                                         |                                       |
|-------------------------------------------------------------------------------------------|-------------------------------------|----------------------------------|-----------------------------------------|---------------------------------------|
| You can change information about the software and more.                                   | configuration; identify application | is that you want to make require | d, available, or unavailable to BlackBe | erry® devices; delete a software conf |
| Configuration information Applications                                                    |                                     |                                  |                                         |                                       |
| Required application name                                                                 | Description                         | Туре                             | Application identifier                  | Version                               |
| TeleNavTrack                                                                              | TeleNavTrack for BlackBerry<br>8900 | Java                             | TeleNav                                 | 4.2.0                                 |
| Optional application name<br>None Defined                                                 | Description                         | Туре                             | Application identifier                  | Version                               |
| Disallowed application name<br>None Defined                                               | Description                         | Туре                             | Application identifier                  | Version                               |
| <ul> <li>Edit software configuration</li> <li>View software configuration list</li> </ul> |                                     |                                  |                                         |                                       |

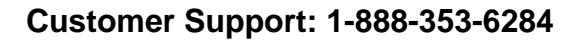

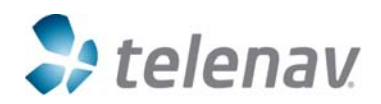

## Page 11 TeleNav® Settings for BlackBerry® Enterprise Server 5.0

6. Expand the application, and then click the Edit icon 🕐 (located next to the application version) to select wireless push.

| Configuration information Applications     |                                     |      |                        |         |
|--------------------------------------------|-------------------------------------|------|------------------------|---------|
|                                            |                                     |      |                        |         |
| Required application name                  | Description                         | Туре | Application identifier | Version |
| TeleNavTrack                               | TeleNavTrack for BlackBerry<br>8900 | Java | TeleNav                | 4.2.0   |
|                                            |                                     |      |                        | Edit    |
| Optional application name                  | Description                         | Туре | Application identifier | Version |
| None Defined                               |                                     |      |                        |         |
| Disallowed application name                | Description                         | Туре | Application identifier | Version |
| None Defined                               |                                     |      |                        |         |
|                                            |                                     |      |                        |         |
| Add applications to software configuration |                                     |      |                        |         |
| Save all                                   |                                     |      |                        |         |
| Cancel and return to view                  |                                     |      |                        |         |

7. Click Save All.

|                             |                                     | Type |                | Application identifier | version |     |
|-----------------------------|-------------------------------------|------|----------------|------------------------|---------|-----|
| leNavTrack                  | TeleNavTrack for BlackBerry<br>8900 | Java |                | TeleNav                | 4.2.0   | 000 |
|                             |                                     |      |                |                        |         |     |
| Deployment:                 | Wireless 💌                          |      | Delivery mode: | Push                   |         |     |
| Application control policy: | Standard Required 💌                 |      |                |                        |         |     |
| ptional application name    | Description                         | Туре |                | Application identifier | Version |     |
| one Defined                 |                                     |      |                |                        |         |     |
| sallowed application name   | Description                         | Туре |                | Application identifier | Version |     |
| one Defined                 |                                     |      |                |                        |         |     |

**NOTE:** The default deployment time is 15 minutes.

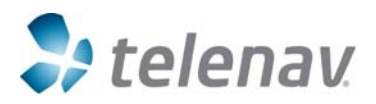

### Page 12 TeleNav® Settings for BlackBerry® Enterprise Server 5.0

#### Task 7

After a software configuration is created and assigned to a user account, or an existing software configuration which is currently assigned to a user account is changed, the BlackBerry Administration Service creates a job to deliver BlackBerry Device Software, BlackBerry Java® Applications, or application settings to the BlackBerry handhelds.

View the status of a job by doing the following steps:

- 1. From the BlackBerry Administration Service, on the left-pane under the Devices menu, expand "Deployment jobs."
- 2. Click "Manage deployment jobs."

|                                                                                                    | Job criteria                       |                                                 |       |  |  |
|----------------------------------------------------------------------------------------------------|------------------------------------|-------------------------------------------------|-------|--|--|
| Devices                                                                                                    | Job ID range:                      |                                                 | Statu |  |  |
| <ul> <li>Attached devices</li> <li>Deployment jobs</li> <li>Specify job schedule settings</li> <li>Specify IT policy distribution settings</li> <li>Specify application distribution settings</li> </ul> | Jobs created after:                | 0 💌 : 00 💌 AM 💌<br>23 Nov 2009<br>(dd mmm yyyy) | Jobs  |  |  |
| <ul> <li>Specify BlackBerry Device<br/>Software distribution settings</li> <li>Specify BlackBerry Device<br/>Software application<br/>distribution settings</li> <li>Manage deployment jobs</li> </ul>   | Event creator criteria<br>Creator: | No specific creator 💌                           |       |  |  |
| Manage deployment job tasks                                                                                                    | Sort criteria                      |                                                 |       |  |  |
| Status<br>Wireless activations                                                                                                    | Sort by:                           | Job ID 💌<br>C A to Z © Z to A                   |       |  |  |
| Servers and components                                                                                                    |                                    |                                                 |       |  |  |
| BlackBerry Solution topology                                                                                                    | . k                                |                                                 |       |  |  |

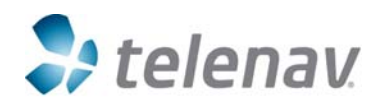

### Page 13 TeleNav® Settings for BlackBerry® Enterprise Server 5.0

- 3. Click **Search** to search for a job.
- 4. In the search results area, under the Status column, you can view the status of the job.
- 5. To view more information about a job or to change a job, click the ID of the job.

| Job ID | Creation date        | Status    | Event creator | Priority |  |
|--------|----------------------|-----------|---------------|----------|--|
| 2553   | 11/23/09 2:12:17 PM  | Completed |               | Medium   |  |
| 2552   | 11/23/09 1:49:16 PM  | Completed |               | Medium   |  |
| 2551   | 11/23/09 1:17:15 PM  | Completed |               | Medium   |  |
| 2550   | 11/23/09 1:10:15 PM  | Completed |               | Medium   |  |
| 2549   | 11/23/09 1:10:15 PM  | Completed |               | Medium   |  |
| 2547   | 11/23/09 1:00:14 PM  | Completed |               | Medium   |  |
| 2542   | 11/23/09 11:58:12 AM | Completed |               | Medium   |  |
| 2539   | 11/23/09 11:38:11 AM | Completed |               | Medium   |  |
| 2538   | 11/23/09 11:33:11 AM | Completed |               | Medium   |  |
| 2527   | 11/23/09 1:40:53 AM  | Completed |               | Medium   |  |

6. Verify the application is installed on the device by going into Options >> Advanced Options >> Applications on the BlackBerry handheld.

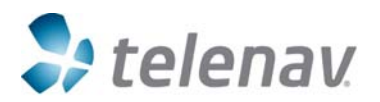

## Page 14 TeleNav® Settings for BlackBerry® Enterprise Server 5.0

# **Create & Manage Application Control Policy for TeleNav**

To create and manage the Application Control Policy for unlisted applications like TeleNav GPS Navigator, do the following steps:

- 1. Log into BES administration console.
- 2. Go to "BlackBerry solution management."
- 3. Expand "Software." And then expand "Applications"
- 4. Click "Create an application control policy for unlisted applications."

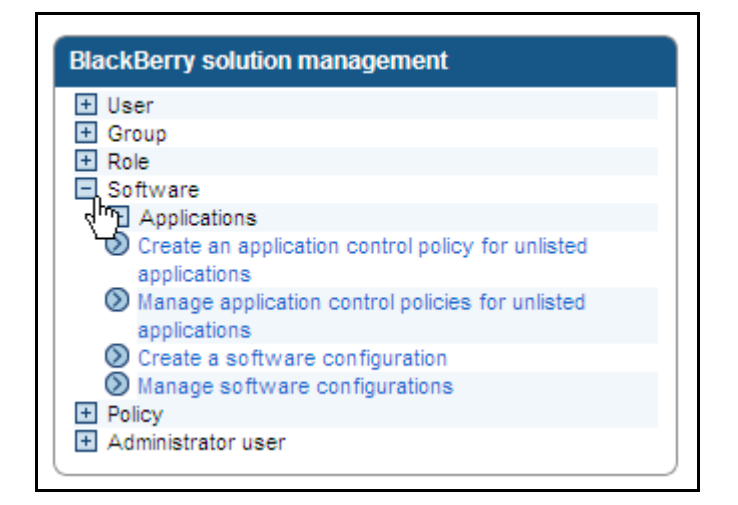

5. Name and save your new policy.

|                                                                   | You can set application cor | ntrol policy description | s and behavior rules for  | application control policies for     | all unlisted applications. |
|-------------------------------------------------------------------|-----------------------------|--------------------------|---------------------------|--------------------------------------|----------------------------|
| BlackBerry solution management                                    |                             |                          |                           |                                      |                            |
| + User                                                            |                             |                          |                           |                                      |                            |
| ± Group                                                           |                             |                          |                           |                                      |                            |
| Role                                                              | Application control pol     | icy information          |                           |                                      |                            |
| Software                                                          | Name:                       | I                        |                           | Description:                         |                            |
| Applications                                                      | Numo.                       | test                     |                           | beachpiton.                          |                            |
| Oreate an application control policy for unlisted<br>applications | Disposition:                | Optional                 |                           |                                      |                            |
| Manage application control policies for unlisted                  |                             |                          |                           |                                      |                            |
| applications                                                      | Save                        |                          |                           |                                      |                            |
| Oreate a software configuration                                   | Cancel                      |                          |                           |                                      |                            |
| Manage software configurations                                    | Cancer                      |                          |                           |                                      |                            |
| + Policy                                                          |                             |                          |                           |                                      |                            |
| Administrator user                                                |                             |                          | Copyright © 1997 - 2009 I | Research In Motion Limited. All righ | its reserved.              |
|                                                                   |                             |                          |                           | Version: 5.0.0.137                   |                            |

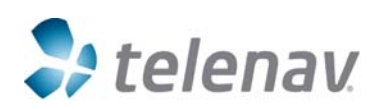

# Page 15 TeleNav® Settings for BlackBerry® Enterprise Server 5.0

- 6. Go to "Application control policy information."
- 7. Click on "Edit application control policy."

| Application control poli                             | cy information                      |
|------------------------------------------------------|-------------------------------------|
| Name:                                                | test                                |
| Disposition:                                         | Optional                            |
| Edit application control                             | policy                              |
| Con application control                              |                                     |
| Delete application control                           | rol policy                          |
| Delete application control<br>View users with applic | rol policy<br>sation control policy |

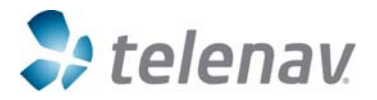

Customer Support: 1-888-353-6284

# Page 16 TeleNav® Settings for BlackBerry® Enterprise Server 5.0

- 8. Select the "Access settings" tab. Set permissions for the device policy here.
- 9. GPS API must be set to "Allowed."
- 10. Click Save all.

| Action control policy information                                | cess settings |                                                                                            |
|------------------------------------------------------------------|---------------|--------------------------------------------------------------------------------------------|
| ettings                                                          |               |                                                                                            |
| access to the interprocess<br>ommunication API allowed           | Allowed       | Is access to the interprocess<br>communication API allowed. If you do not<br>set the More  |
| re internal network connections allowed                          | Prompt user   | Are internal network connections allowed.<br>If you do not set the value, a More           |
| re external network connections allowed                          | Prompt user   | Are external network connections<br>allowed. If you do not set the value, a<br>More        |
| re local connections allowed                                     | Allowed       | Are local connections allowed. If you do<br>not set the value, a default value of More     |
| access to the phone API allowed                                  | Prompt user   | is access to the phone API allowed. If you<br>do not set the value, a default More         |
| access to the email API allowed                                  | Allowed       | Is access to the email API allowed. If you<br>do not set the value, a default More         |
| access to the PIM API allowed                                    | Allowed       | is access to the PIM API allowed. If you do<br>not set the value, a default value More     |
| access to the browser filters API<br>lowed                       | Disallowed 💌  | Is access to the browser filters API<br>allowed. If you do not set the value, a<br>More    |
| access to the event injector API allowed                         | Disallowed 💌  | Is access to the event injector API<br>allowed. If you do not set the value, a<br>More     |
| access to the Serial Port Profile for<br>luetooth API allowed    | Allowed       | Is access to the Serial Port Profile for<br>Bluetooth API allowed. If you do not<br>More   |
| access to the handheld key store<br>lowed                        | Allowed       | Is access to the handheld key store<br>allowed. If you do not set the value, a<br>More     |
| key store medium security allowed                                | Allowed       | Is key store medium security allowed. If<br>you do not set the value, a default More       |
| access to the GPS API allowed                                    | Prompt user   | is access to the GPS API allowed. If you<br>do not set the value, a default value<br>More  |
| theme data allowed                                               | Allowed       | Is theme data allowed. If you do not set<br>the value, a default value of More             |
| access to the user authenticator API<br>lowed                    | Allowed 💌     | Is access to the user authenticator API<br>allowed. If you do not set the value, a<br>More |
| an device settings be modified                                   | Allowed       | Can device settings be modified. If you do<br>not set the value, a default value More      |
| access to the file API allowed                                   | Allowed       | Is access to the file API allowed. If you do<br>not set the value, a default value More    |
| access to the module management API<br>lowed                     | Allowed       | Is access to the module management API<br>allowed. If you do not set the value, a<br>More  |
| access to the screen, microphone, and deo capturing APIs allowed | Not permitted | Is access to the screen, microphone, and<br>video capturing APIs allowed. If you<br>More   |
| an the security timer be reset                                   | Not permitted | Can the security timer be reset. If you do<br>not set the value, a default value More      |
| access to the WiFi API allowed                                   | Allowed       | Is access to the WiFi API allowed. If you<br>do not set the value, a default value<br>More |
| st of internal domains                                           |               | List of internal domains                                                                   |
| st of external domains                                           |               | List of external domains                                                                   |
| st of browser filter domains                                     |               | List of browser filter domains                                                             |

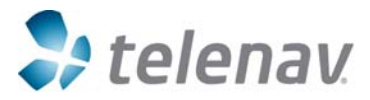

Customer Support: 1-888-353-6284

## Page 17 TeleNav® Settings for BlackBerry® Enterprise Server 5.0

- 11. Go to "BlackBerry solution management."
- 12. Expand "Software" and then expand "Applications."
- 13. Click on "Create a software configuration."

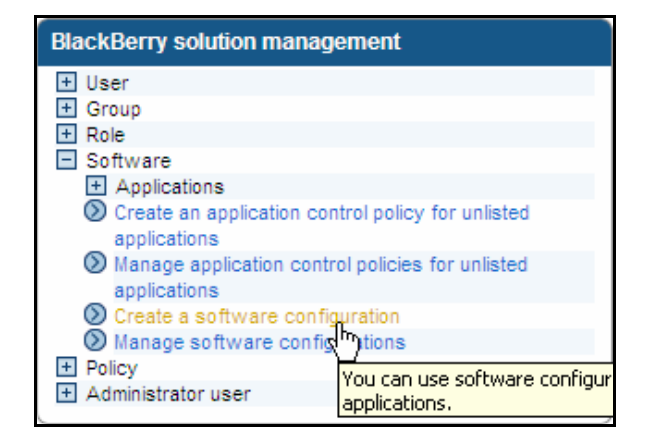

- 14. Create and name the software configuration.
- 15. At "Application control policy for unlisted applications, select your new control policy from the drop-down menu.

| Configuration information              |            |                                                         |                                       |
|----------------------------------------|------------|---------------------------------------------------------|---------------------------------------|
| Name:                                  | test       | Description:                                            |                                       |
| Disposition for unlisted applications: | Optional 💌 | Application control policy for unlisted<br>applications | telenav 💌                             |
|                                        |            | approatione                                             | telenav<br>Standard Unlisted Ontional |
| Save                                   |            |                                                         | test                                  |
| Cancel                                 |            |                                                         | N                                     |
|                                        |            |                                                         |                                       |
| Automistrator user applicati           | ions.      |                                                         |                                       |

16. Go to "Manage users" and select the user for whom the policy should be applied to.

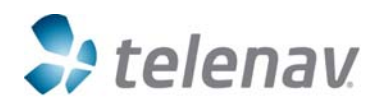

Page 18 TeleNav® Settings for BlackBerry® Enterprise Server 5.0

17. Select the "Software configuration" tab and apply the policy to the user.

| Access control rules Software configuration Policies Iser information Display name: User ID: 12 Authentication type User name Password Active Directory The entered data retrieved a user identification from the Active Directory system. The authenticat                                                                                                    |                                              |
|----------------------------------------------------------------------------------------------------|----------------------------------------------|
| Iser information Display name: User ID: 12 Authentication type User name Password Active Directory The entered data retrieved a user identification from the Active Directory system. The authenticat                                                                                                    |                                              |
| Display name: User ID: 12           User ID:         12           Authentication type         User name         Password           Active Directory         The entered data retrieved a user identification from the Active Directory system. The authentication from the Active Directory system. The authentication from the Active Directory system. The authentication from the Active Directory system. The authentication from the Active Directory system. The authentication from the Active Directory system. The authentication from the Active Directory system. The authentication from the Active Directory system. The authentication from the Active Directory system. The authentication from the Active Directory system. The authentication from the Active Directory system. The authentication from the Active Directory system. The authentication from the Active Directory system. The authentication from the Active Directory system. |                                              |
| Authentication type User name Password<br>Active Directory The entered data retrieved a user identification from the Active Directory system. The authenticat                                                                                                    |                                              |
| Active Directory The entered data retrieved a user identification from the Active Directory system. The authenticat                                                                                                    |                                              |
| associated Active Directory credentials.                                                                                                    | on will use the (                            |
| Associated device PIN                                                                                                    |                                              |
| 20980E7C                                                                                                    |                                              |
| Messaging configuration Description                                                                                                    | و به همینان وسوی سر بر ساله وسو و            |
| Default configuration The default configuration is created automatically when t                                                                                                    | e BlackBerry Enterprise Server is installed. |

18. Click on Save all.

| Available software configurations                 |                          | Current software configurations |
|---------------------------------------------------|--------------------------|---------------------------------|
|                                                   | Add<br>Add<br>Remove all | Sprint8330<br>TeleNav<br>tester |
| Save all<br>Save all<br>Cancel and return to view |                          |                                 |

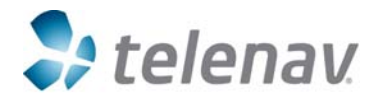